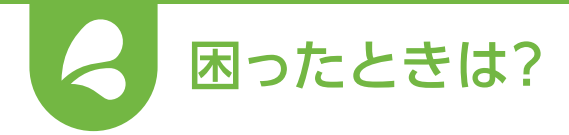

トラブルシューティング

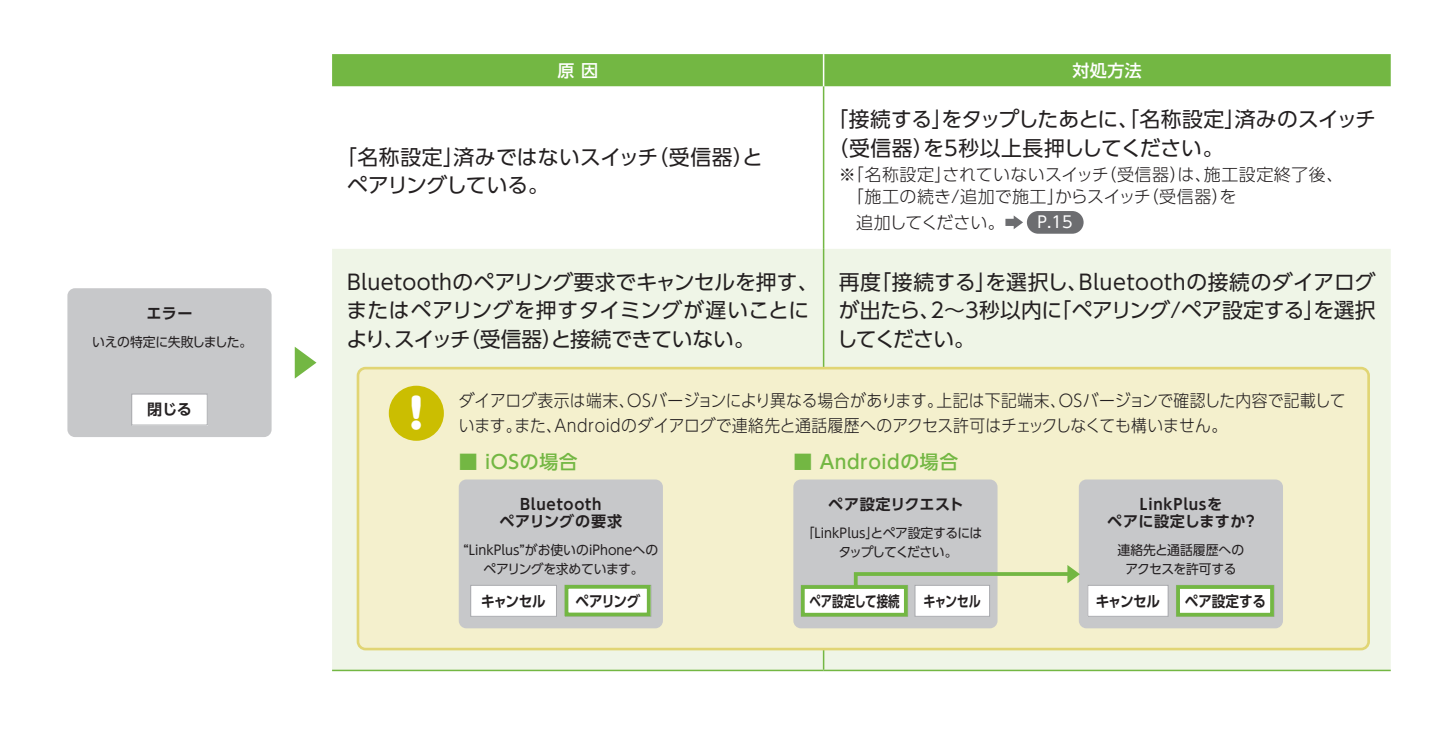

エラー スイッチとの通信が切断しました。 「閉じる」をタップ後、 再度「通信確認」を行ってください。 閉じる

|    | 原因                                       | 対処方法                               |
|----|------------------------------------------|------------------------------------|
| た。 | 接続したスイッチ(受信器)と離れたため<br>Bluetooth接続が切断した。 | スイッチ(受信器)の近くで<br>再度「通信確認」を行ってください。 |

|                                                           | 原因                                                                           | 対処方法                                                                                                    |
|-----------------------------------------------------------|------------------------------------------------------------------------------|----------------------------------------------------------------------------------------------------|
|                                                           | スイッチ(受信器)間の距離が離れており、スイッチ<br>(受信器)間の通信が届かなかった。                                | 通信確認結果の経路を確認し、エラーが発生している「確認<br>NGの経路」の中間に中継器を設置し、画面の案内に従って<br>中継器を設定してください。<br>※作業を中断して後から設定する場合、画面下側の「中断する」を押して<br>中断した後 ◆ P.15                                                                                                    |
| 施工設定<br>あの記<br>ネロン<br>ネロン<br>スロッチ用の通信が確認できない<br>経営がありました。 | スイッチ (受信器) 周辺に障害物 (金属などの電波<br>を通さないもの) があり、スイッチ (受信器) 間の通<br>信が届かなかった。       | 障害物が動かせる場合は動かしてください。障害物が動か<br>せない場合は、スイッチ(受信器)の中間になる位置に中継器<br>を設置し、画面の案内に従って中継器を設定してください。<br>※作業を中断して後から設定する場合、画面下側の「中断する」を押して<br>中断した後 ◆ P.15                                                                                         |
| xカ・タッチ1<br>タッチ1・xカ<br>スイッチの間の通信が<br>確認できない経路があ<br>りました    | スイッチ(受信器)が電波停止状態になっていた。<br>パネルタイプの場合<br>パネルが外れている。<br>ほたるランプが3回点滅に<br>なっている。 | スイッチ(受信器)を通常モードにして、再確認してください。<br>パネルタイプの場合<br>パネルを取り付けてください。<br>リンドルタイプの場合<br>切/入ボタン、登録ボタンを同時に約1秒短押し<br>したあと、3回点滅が終了していることを確認<br>してください。<br>※ダブルスイッチは上側の切/入ボタンを使用                                                                      |
|                                                           | 通信確認の前に接続したスイッチ(受信器)から<br>離れてしまい、Bluetoothの接続が切断された。                         | <ul> <li>         手順0「中断する」を選択してください。     </li> <li>         手順0「施工の続き/追加で施工」→ P.15     </li> <li>         手順0 近くの「名称設定」済のスイッチ(受信器)を操作して、         施工設定情報を取得してください。     </li> <li>         手順0 ガイダンスに従い、再度通信確認を行ってください。     </li> </ul> |